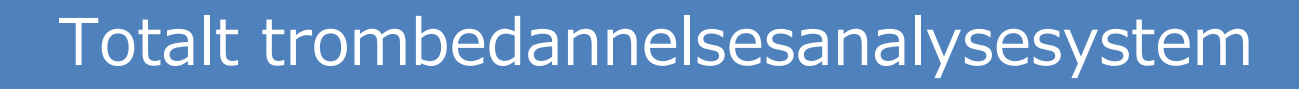

# T-TAS®01

for profesjonelt bruk

# Håndbok for skjerm

- Norsk -

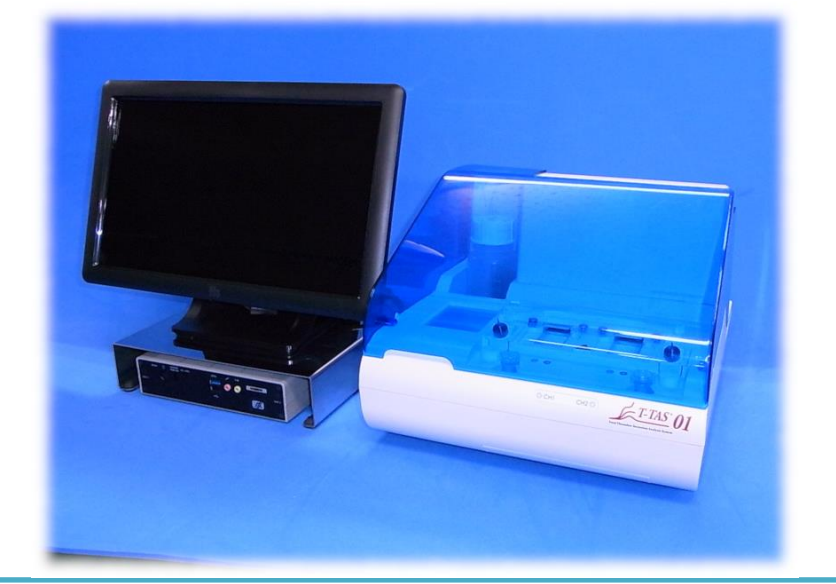

Denne skjermhåndboken er et forklarende materiale for språket som vises på skjermen til Total Thrombus formation Analysis System T-TAS <sup>®</sup> 01. Oppbevar håndboken på et lett tilgjengelig sted for referanse.

T-TAS01 Instrument

#### Innhold

| Mer  | knader og omfanget av denne håndboken                                                                | 4                                                                                                    |
|------|----------------------------------------------------------------------------------------------------|----------------------------------------------------------------------------------------------------|
| 1.   | Før du leser denne håndboken                                                                         | 4                                                                                                    |
| 2.   | Programvareversjon som gjelder for denne håndboken                                                   | . 4                                                                                                    |
| Pålo | oggingsskjerm                                                                                        | 5                                                                                                    |
| Sta  | rtskjermen                                                                                           | 6                                                                                                    |
| Skje | ermmeny for måling                                                                                   | . 7                                                                                                    |
| Mål  | eskjerm                                                                                              | 8                                                                                                    |
| 1.   | Måleskjerm                                                                                           | 8                                                                                                    |
| 2.   | Driftsveiledningsskjerm 1                                                                            | 12                                                                                                    |
| Dat  | avisningsskjerm 1                                                                                    | 17                                                                                                    |
| Ved  | llikeholdsskjerm 1                                                                                   | 19                                                                                                    |
| Feil | meldinger                                                                                            | 23                                                                                                    |
| Mål  | eresultater skal sikkerhetskopieres                                                                  | 27                                                                                                    |
| V    | edlegg2                                                                                              | 27                                                                                                    |
| ).1. | Revisjonshistorikk for skjermhåndbok2                                                                | 27                                                                                                    |
|      | Mer<br>1.<br>2.<br>Påld<br>Sta<br>Skja<br>Mål<br>1.<br>2.<br>Dat<br>Ved<br>Feil<br>Mål<br>V1.<br>V1. | Merknader og omfanget av denne håndboken     1. Før du leser denne håndboken     2. Programvareversjon som gjelder for denne håndboken     Påloggingsskjerm     Startskjermen     Skjermmeny for måling     Måleskjerm     1. Måleskjerm     2. Driftsveiledningsskjerm     Datavisningsskjerm     Feilmeldinger     Måleresultater skal sikkerhetskopieres     Vedlegg     0.1. Revisjonshistorikk for skjermhåndbok |

### 1. Merknader og omfanget av denne håndboken

#### 1.1. Før du leser denne håndboken

Denne skjermhåndboken er et forklarende materiale for å forstå visningen på skjermen for bruk av Total Thrombus formation Analysis System T-TAS <sup>®</sup> 01. Les brukerhåndboken og denne håndboken nøye for å bruke instrumentet på riktig måte.

Vær oppmerksom på at AR chip og/eller HD chip kanskje ikke vises på skjermen, avhengig av typen chip som leveres og innstillingen til instrumentet som brukes.

#### 1.2. Programvareversjon som gjelder for denne håndboken

Programvareversjonen som er underlagt denne håndboken er oppført nedenfor.

- Programvareversjon
  - 1.0.2.13

# 2. Påloggingsskjerm

Språket på "Sign-in"-skjermen indikert med piler med tallene i følgende figur er spesifisert i oversettelsestabellen (tabell: 2.1).

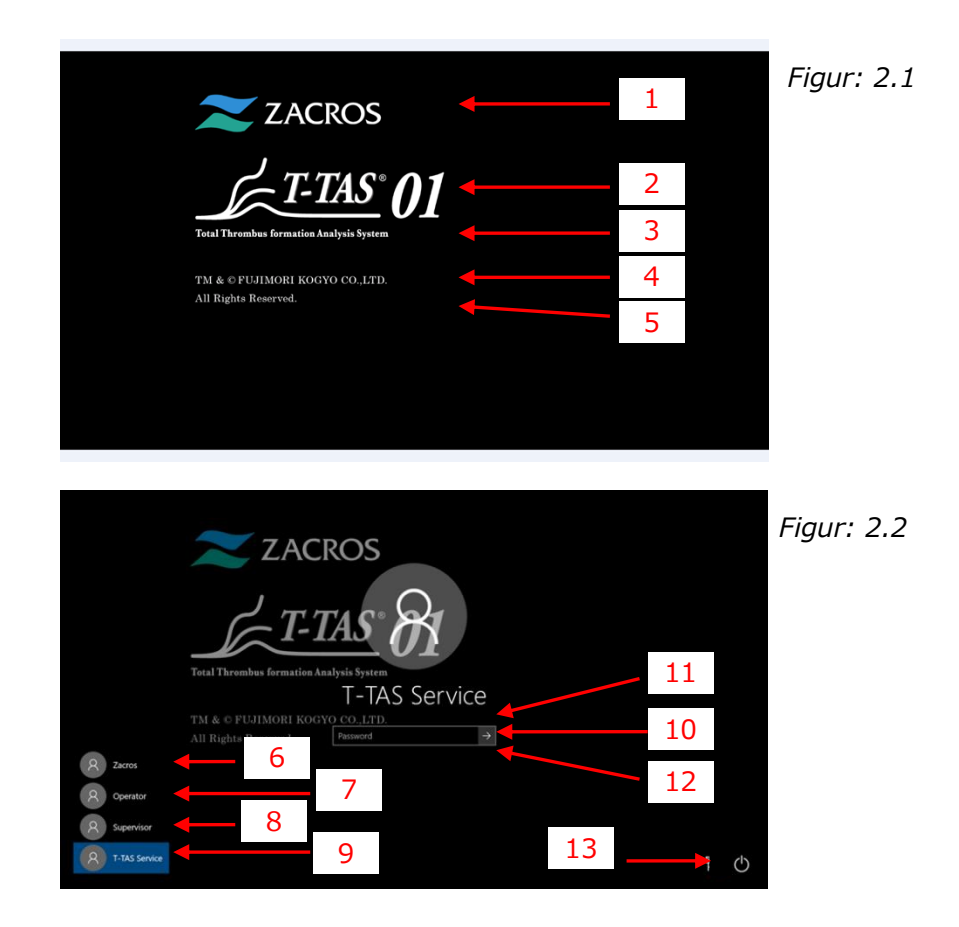

| Tabell: 2.1 |                                |                                    |  |
|-------------|--------------------------------|------------------------------------|--|
| Nr.         | Beskrivelse på skjermen        | Beskrivelse på oversatt språk      |  |
| 1           | ZACROS                         | ZACROS                             |  |
| 2           | T-TAS 01                       | T-TAS 01                           |  |
| 3           | Total thrombus formation       | Total trombedannelsesanalysesystem |  |
|             | Analysis System                |                                    |  |
| 4           | TM&©FUJIMORI KOGYO             | TM&©FUJIMORI KOGYO CO.,LTD.        |  |
|             | CO.,LTD.                       |                                    |  |
| 5           | All Rights Reserved.           | Alle rettigheter forbeholdt.       |  |
| 6           | Zacros                         | Zacros                             |  |
| 7           | Operator                       | Operatør                           |  |
| 8           | Supervisor                     | Veileder                           |  |
| 9           | T-TAS Service                  | T-TAS-service                      |  |
| 10          | "Password" or "Sign in"        | «Passord» eller «Logg på»          |  |
| 11          | The password is incorrect. Try | Passordet er feil. Prøv igjen.     |  |
|             | again.                         |                                    |  |
| 12          | Reset password.                | Tilbakestille passord.             |  |
| 13          | "Shut down" or "Restart"       | "Slå av" eller "Start på nytt"     |  |

T-TAS01 Instrument

## 3. Startskjermen

Språket på "Home"-skjermen indikert med piler med tallene i følgende figur er spesifisert i oversettelsestabellen (tabell: 3.1).

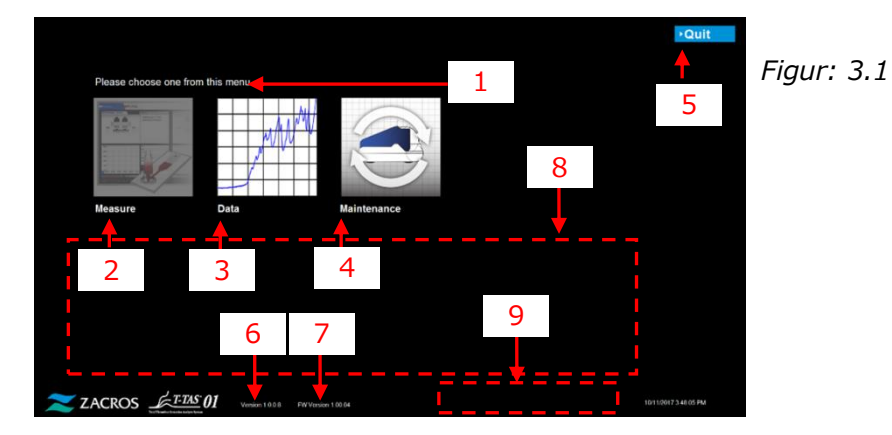

| Nr. | Beskrivelse på skjermen          | Beskrivelse på oversatt språk                      |  |
|-----|----------------------------------|----------------------------------------------------|--|
| 1   | Please choose one from this      | Vennligst velg en fra denne menyen.                |  |
|     | menu.                            |                                                    |  |
| 2   | Measure                          | Måle                                               |  |
| 3   | Data                             | Data                                               |  |
| 4   | Maintenance                      | Vedlikehold                                        |  |
| 5   | "Quit" or "Sign Out"             | "Avslutt" eller "Logg av"                          |  |
| 6   | Version X.X.X.X <sup>1)</sup>    | Versjon XXXX <sup>1)</sup>                         |  |
| 7   | FW Version X.XX.XX <sup>1)</sup> | FW versjon X.XX.XX <sup>1)</sup>                   |  |
| 8   | Please do the following steps    | Vennligst gjør følgende trinn i dag, etter at alle |  |
|     | today, after all                 | målinger er fullført;                              |  |
|     | measurements are complete;       | 1. Kast oppsamlet olje i avfallsrør og             |  |
|     | 1. Dispose of collected oil in   | avfallsbrett.                                      |  |
|     | Waste Tube and waste Tray.       | 2. Sett CH1- og CH2 -dyser i avfallsrørene.        |  |
|     | 2. Put CH1 and CH2 nozzles in    | 3. Tilsett olje til oljeflasken.                   |  |
|     | the Waste Tubes.                 | 4. Sikkerhetskopier dagens resultater til en       |  |
|     | 3. Add oil to the oil Bottle.    | USB-minnepinne.                                    |  |
|     | 4. Backup Today's results to a   |                                                    |  |
|     | USB flash drive.                 |                                                    |  |
| 9   | [Error Message] <sup>2)</sup>    | [Feilmeldina] <sup>2)</sup>                        |  |

Tabell: 3.1

1) Passende numerisk informasjon vil vises i stedet for "X".

2) Passende feilmelding vil bli vist i tilsvarende parentes. Se kapittel 8 for feilmeldinger.

# 4. Skjermmeny for måling

Språket på "Measurement menu"-skjermen indikert med piler med tallene i følgende figur er spesifisert i oversettelsestabellen (tabell: 4.1).

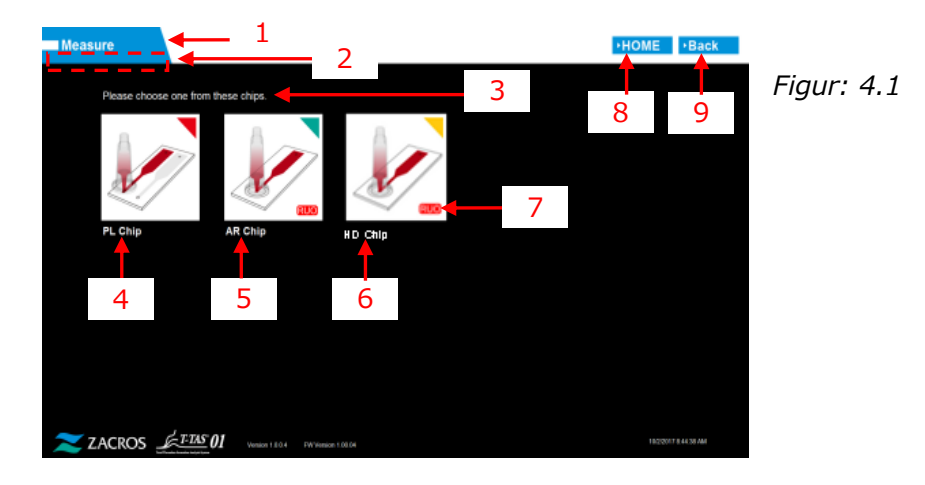

| labell: 4.1 |                             |                                           |  |
|-------------|-----------------------------|-------------------------------------------|--|
| Nr.         | Beskrivelse på skjermen     | Beskrivelse på oversatt språk             |  |
| 1           | Measure                     | Måle                                      |  |
| 2           | "Blank (Operator)" or       | " Blank (Operatør)" eller "Administrator" |  |
|             | "Supervisor"                |                                           |  |
| 3           | Please choose one from this | Vennligst velg en fra disse chipene.      |  |
|             | chips.                      |                                           |  |
| 4           | PL chip                     | PL chip                                   |  |
| 5           | AR chip                     | AR chip                                   |  |
| 6           | HD chip                     | HD chip                                   |  |
| 7           | RUO                         | RUO                                       |  |
| 8           | HOME                        | НЈЕМ                                      |  |
| 9           | Back                        | Tilbake                                   |  |

| Tabel | 1: | 4. | 1 |
|-------|----|----|---|

# 5. Måleskjerm

#### 5.1. Måleskjerm

Språket på "Measurement"-skjermen indikert med piler med tallene i følgende figur er spesifisert i oversettelsestabellen (tabell: 5.1-1). Vær oppmerksom på at visningen på " Measurement "-skjermen kan være forskjellig i henhold til driftsstatusen.

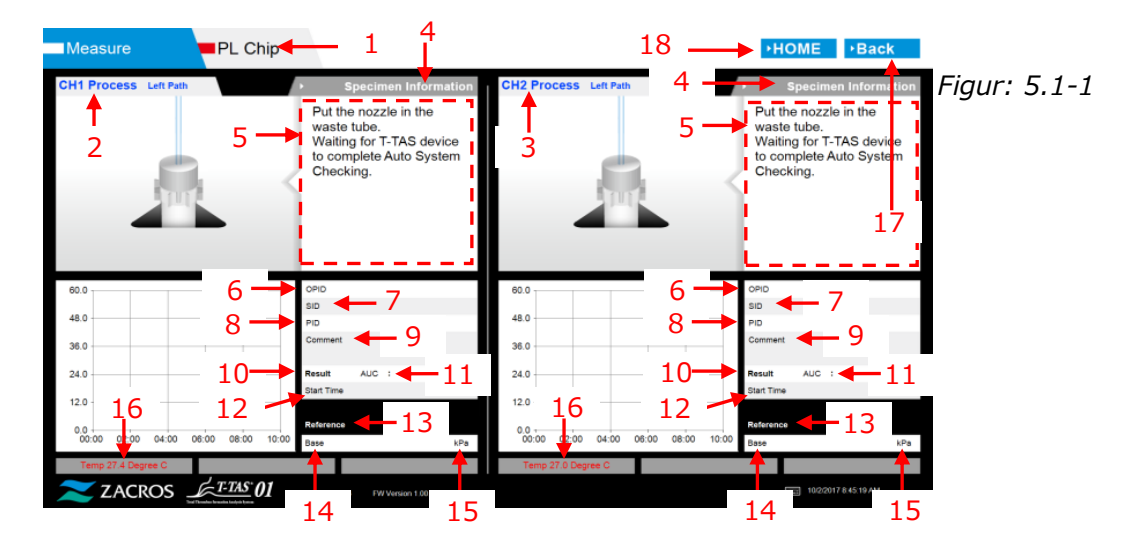

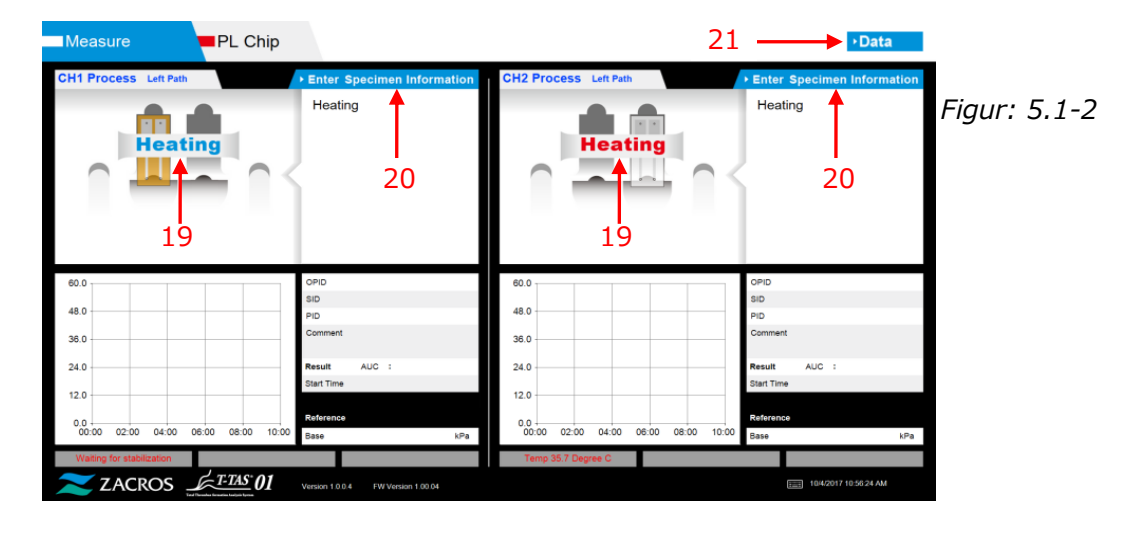

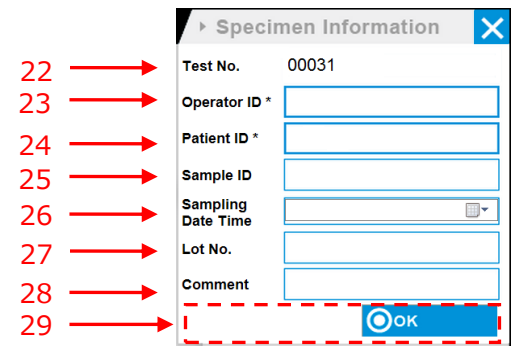

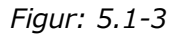

| Measure PL Chip                         |                                                                                                    |                               | •Data                                                                                                    |          |
|-----------------------------------------|----------------------------------------------------------------------------------------------------|-------------------------------|----------------------------------------------------------------------------------------------------|----------|
| CH1 Process Left Path                   | Enter Specimen Information                                                                                                    | CH2 Process Left Path         | Enter Specimen Information Figure                                                                                                    | r: 5.1-4 |
| 2                                       | Connect a new Reservoir<br>to Nozzle and put it on<br>the Nozzle Holder.<br>Inject a sample into the<br>Reservoir, place the cap,<br>and remove the overflow-<br>cap.<br>Connect the reservoir to<br>the Left path. |                               | 2<br>Connect a new Reservoir<br>to Nozzle and put it on<br>the Nozzle Holder.<br>Inject a sample into the<br>Reservoir, place the cap,<br>and remove the overflow-<br>cap.<br>Connect the reservoir to<br>the Left path. |          |
| 0                                       | Start X Cancel                                                                                                    | 29                            | Start X Cancel                                                                                                    |          |
| 60.0                                    | OPID bbb                                                                                                    | 80.0                          | OPID bbb                                                                                                    |          |
| 48.0                                    | SID sample                                                                                                    | 48.0                          | SID sample                                                                                                    |          |
| 20.0                                    | Comment                                                                                                    | 25.0                          | Comment                                                                                                    |          |
| 36.0                                    | cht                                                                                                    | 36.0                          | ch2                                                                                                    |          |
| 24.0                                    | Result AUC :                                                                                                    | 24.0                          | Result AUC :                                                                                                    |          |
| 12.0                                    | Start Time                                                                                                    | 12.0                          | Start Time                                                                                                    |          |
|                                         | Reference                                                                                                    |                               | Reference                                                                                                    |          |
| 0.0 00:00 02:00 04:00 06:00 08:00 10:00 | Base kPa                                                                                                    | 00000 02:00 04:00 06:00 08:00 | 10:00 Base kPa                                                                                                    |          |
| Terro 36 6 Degree C                     |                                                                                                    | Temp 35.0 Degree C            |                                                                                                    |          |
| ZACROS                                  | Version 1.0.0.4 PW Version 1.00.04                                                                                                    |                               | 10/2/2017 8 54 57 AM                                                                                                    |          |

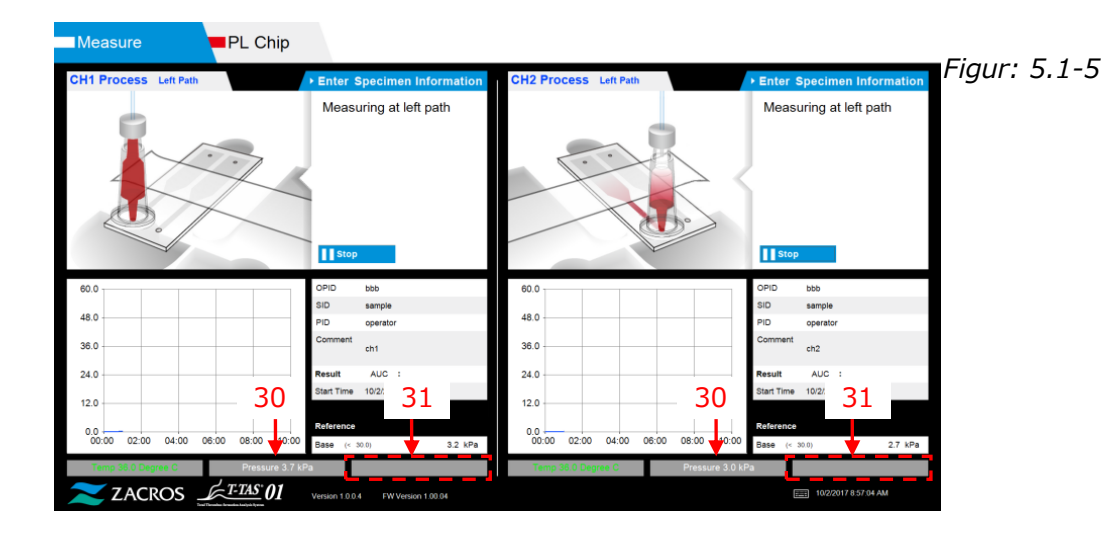

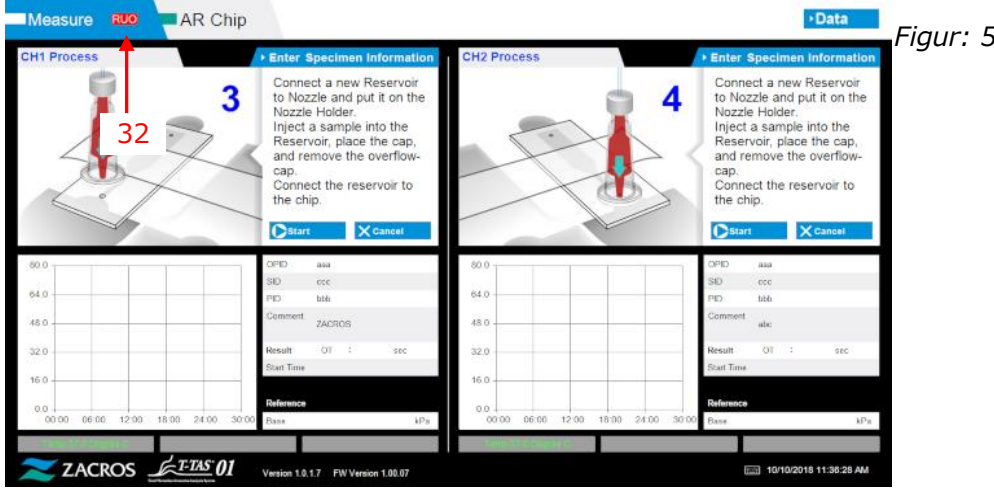

Figur: 5.1-6

| _   | Tabell: 5.1-1                                                                                                    |                                                                                                    |  |  |
|-----|----------------------------------------------------------------------------------------------------|----------------------------------------------------------------------------------------------------|--|--|
| Nr. | Beskrivelse på skjermen                                                                                               | Beskrivelse på oversatt språk                                                                       |  |  |
| 1   | "PL Chip", "AR Chip" or "HD<br>Chip"                                                                                  | "PL Chip", "AR Chip" eller "HD Chip"                                                                |  |  |
| 2   | CH1 Process (Left Path or<br>Right Path)                                                                              | CH1- prosess (venstre bane eller høyre bane)                                                        |  |  |
| 3   | CH2 Process (Left Path or<br>Right Path)                                                                              | CH2- prosess (venstre bane eller høyre bane)                                                        |  |  |
| 4   | Specimen Information                                                                                                  | Prøveinformasjon                                                                                    |  |  |
| 5   | "[PL, AR or HD Navigation<br>Message]" or "[Error<br>Message]" <sup>1)</sup>                                          | "[PL, AR or HD Navigasjonsmelding]" eller<br>"[Feilmelding]" 1)                                     |  |  |
| 6   | OPID                                                                                                    | (Operation ID)                                                                                      |  |  |
| 7   | SID                                                                                                    | (Sameple ID)                                                                                        |  |  |
| 8   | PID                                                                                                    | (Patient ID)                                                                                        |  |  |
| 9   | Comment                                                                                                    | Kommentar                                                                                           |  |  |
| 10  | Result                                                                                                    | Resultat                                                                                            |  |  |
| 11  | "AUC" or "OT"                                                                                                    | "AUC" eller "OT"                                                                                    |  |  |
| 12  | Start Time                                                                                                    | Starttid                                                                                            |  |  |
| 13  | Reference                                                                                                    | Referanse                                                                                           |  |  |
| 14  | Base                                                                                                    | Utgangspunkt                                                                                        |  |  |
| 15  | kPa                                                                                                    | kPa                                                                                                 |  |  |
| 16  | "Temp XX.X Degree C,<br>Waiting for stabilization, Too<br>low temperature" or "Too<br>high temperature" <sup>2)</sup> | "Temp XX.X Grad C, Venter på stabilisering,<br>For lav temperatur" eller "For høy temperatur"<br>2) |  |  |
| 17  | Back                                                                                                    | Tilbake                                                                                             |  |  |
| 18  | HOME                                                                                                    | НЈЕМ                                                                                                |  |  |
| 19  | Heating                                                                                                    | Oppvarming                                                                                          |  |  |
| 20  | Enter Specimen Information                                                                                            | Skriv inn prøveinformasjon                                                                          |  |  |
| 21  | Data                                                                                                    | Data                                                                                                |  |  |
| 22  | Test No.                                                                                                    | Test nr.                                                                                            |  |  |
| 23  | Operation ID                                                                                                    | Operasjons-ID                                                                                       |  |  |
| 24  | Patient ID                                                                                                    | Pasient-ID                                                                                          |  |  |
| 25  | Sample ID                                                                                                    | Prøve-ID                                                                                            |  |  |
| 26  | Sampling Date Time                                                                                                    | Prøve dato tid                                                                                      |  |  |
| 27  | Lot No.                                                                                                    | Plass nr.                                                                                           |  |  |
| 28  | Comment                                                                                                    | Kommentar                                                                                           |  |  |
| 29  | [Navigation Button] <sup>3)</sup>                                                                                     | [Navigasjonsknapp] <sup>3)</sup>                                                                    |  |  |
| 30  | Pressure XX.X kPa <sup>2)</sup>                                                                                       | Trykk XX.X kPa <sup>2)</sup>                                                                        |  |  |
| 31  | [Sub Message] <sup>4)</sup>                                                                                           | [Undermelding] <sup>4)</sup>                                                                        |  |  |
| 32  | RUO                                                                                                    | RUO                                                                                                 |  |  |

1) Passende bruksveiledning eller feilmelding vil vises i tilsvarende parentes. Se tabell: 5.2-1 for driftsveiledning og kapittel 8 for feilmeldinger.

2) Passende numerisk informasjon vil vises i stedet for "X".

3) Passende navigasjonsknapp vil vises i tilsvarende parentes. Se tabell: 5.1-2 for visning av navigasjonsknapp.

4) Passende melding vil vises i tilsvarende parentes. Se tabell: 5.1-3 for disse meldingene.

| Tabell: 5.1-2 |                             |                                       |  |
|---------------|-----------------------------|---------------------------------------|--|
| Nr.           | Beskrivelse på skjermen     | Beskrivelse på oversatt språk         |  |
| 1             | Please input specimen info. | Vennligst skriv inn prøveinformasjon. |  |
| 2             | Remove chip                 | Fjern chip                            |  |
| 3             | Please input registered ID  | Vennligst skriv inn registrert ID     |  |
| 4             | Please input Patient ID     | Vennligst skriv inn pasient-ID        |  |
| 5             | Please input a valid date   | Skriv inn en gyldig dato              |  |
| 6             | Contact Technical Support   | Kontakt teknisk støtte                |  |

| Tabell:       | 5.1-3 |
|---------------|-------|
| <i>iubcii</i> | 5.1 5 |

| Nr. | Beskrivelse på skjermen | Beskrivelse på oversatt språk |
|-----|-------------------------|-------------------------------|
| 1   | ОК                      | ОК                            |
| 2   | Start                   | Start                         |
| 3   | Cancel                  | Avbryt                        |
| 4   | No                      | Nei                           |
| 5   | Yes                     | Ja                            |
| 6   | Same Patient ID         | Samme pasient-ID              |
| 7   | Stop                    | Stopp                         |

### 5.2. Driftsveiledningsskjerm

Hver driftsveiledning som vises på "Measurement"-skjermen er spesifisert i oversettelsestabellen (tabell: 5.2-1).

| Nr.    | Kanal | Beskrivelse på<br>skjermen                                                                                                    | Beskrivelse på oversatt språk                                                                                                    |
|--------|-------|----------------------------------------------------------------------------------------------------|----------------------------------------------------------------------------------------------------|
| CH1-1  | CH1   | Put the nozzle in the<br>waste tube. Waiting for<br>T-TAS device to<br>complete Auto System<br>Checking.                                                                                                    | Sett dysen i avløpsrøret. Venter på at<br>T-TAS- enheten skal fullføre<br>automatisk systemkontroll.                                                                                |
| CH1-2  | CH1   | Put the nozzle in the<br>waste tube. Waiting for<br>T-TAS device to<br>initialize.                                                                                                    | Sett dysen i avløpsrøret. Venter på at<br>T-TAS- enheten skal initialiseres.                                                                                                    |
| CH1-3  | CH1   | Insert chip into CH1                                                                                                    | Sett chip inn i CH1                                                                                                    |
| CH1-4  | CH1   | Heating                                                                                                    | Oppvarming                                                                                                    |
| CH1-5  | CH1   | Connect a new<br>Reservoir to Nozzle and<br>put it on the Nozzle<br>Holder. Inject a sample<br>into the Reservoir,<br>place the cap, and<br>remove the<br>overflow-cap. Connect<br>the reservoir to the Left<br>path. | Koble et nytt Reservoir til dysen og<br>sett den på dyseholderen. Injiser en<br>prøve i Reservoir, sett på cap og fjern<br>overflow-cap. Koble reservoir til den<br>venstre banen.  |
| CH1-6  | CH1   | Measuring at left path                                                                                                    | Måling ved venstre bane                                                                                                    |
| CH1-7  | CH1   | Left path measurement completed                                                                                                    | Måling av venstre bane fullført                                                                                                    |
| CH1-8  | CH1   | Remove the reservoir<br>from the chip. Detach<br>the nozzle from the<br>reservoir and put it in<br>the waste tube.                                                                                                    | Fjern reservoir fra chipen. Løsne<br>dysen fra reservoir og legg den i<br>avløpsrøret.                                                                                              |
| CH1-9  | CH1   | Put the nozzle in the<br>waste tube. Waiting for<br>T-TAS device to<br>initialize.                                                                                                    | Sett dysen i avløpsrøret. Venter på at<br>T-TAS- enheten skal initialiseres.                                                                                                    |
| CH1-10 | CH1   | Connect a new<br>Reservoir to Nozzle and<br>put it on the Nozzle<br>Holder. Inject a sample<br>into the Reservoir¥c<br>place the cap¥c and<br>remove the<br>overflow-cap. Connect                                     | Koble et nytt Reservoir til dysen og<br>sett den på dyseholderen. Injiser en<br>prøve i Reservoir¥c plasser cap¥c og<br>fjern overflow-cap. Koble reservoir til<br>den rette banen. |

| Tahell | 5 2-1 |
|--------|-------|
| iaven. | J.Z-1 |

|        |      | the reservoir to the     |                                               |
|--------|------|--------------------------|-----------------------------------------------|
|        |      | Right path.              |                                               |
| CH1-11 | CH1  | Measuring at right path  | Måler på rett bane                            |
| CH1-12 | CH1  | Right path               | Måling av høyre bane fullført.                |
|        |      | measurement              |                                               |
|        |      | completed.               |                                               |
| CH1-13 | CH1  | Remove the reservoir     | Fjern reservoir fra chipen.                   |
|        |      | from the chip.           | Løsne dysen fra reservoir og legg den         |
|        |      | Detach the nozzle from   | i avløpsrøret.                                |
|        |      | the reservoir and put it |                                               |
|        |      | In the waste tube.       |                                               |
| CH1-14 | CH1  | Do you really want to    | VII du virkelig avbryte malingen?             |
|        |      |                          |                                               |
|        |      | measurement?             | Vil du vinkelig stenne m <sup>e</sup> lingen? |
| CHI-15 | CHI  | Do you really want to    | vii du virkelig stoppe malingen?              |
|        |      | stop the                 |                                               |
| CH1 16 |      | Domovo chin from CH1     | Fiorn chin fra CH1                            |
|        |      |                          | Chipmôling fullfart                           |
|        | СПІ  | completed                |                                               |
| CH1-18 | CH1  | Chin removed from        | Chip fiernet fra CH1                          |
|        | CITI | CH1                      |                                               |
| CH1-19 | CH1  | Left path measurement    | Venstre banemålingsstopp                      |
|        |      | stop                     | Second Content Second                         |
| CH1-20 | CH1  | Right path               | Stopp for måling av høyre bane                |
|        |      | measurement stop         |                                               |
| CH2-1  | CH2  | Put the nozzle in the    | Sett dysen i avløpsrøret.                     |
|        |      | waste tube.              | Venter på at T-TAS- enheten skal              |
|        |      | Waiting for T-TAS        | fullføre automatisk systemkontroll.           |
|        |      | device to complete       |                                               |
|        |      | Auto System Checking.    |                                               |
| CH2-2  | CH2  | Put the nozzle in the    | Sett dysen i avløpsrøret.                     |
|        |      | waste tube.              | Venter på at T-TAS- enheten skal              |
|        |      | Waiting for T-TAS        | initialiseres.                                |
|        |      | device to initialize.    |                                               |
| CH2-3  | CH2  | Insert chip into CH2     | Sett inn chip i CH2                           |
| CH2-4  | CH2  | Heating                  | Oppvarming                                    |
| CH2-5  | CH2  | Connect a new            | Koble et nytt Reservoir til dysen og          |
|        |      | Reservoir to Nozzle and  | sett den på dyseholderen.                     |
|        |      | put it on the Nozzle     | Injiser en prøve i Reservoir, sett på         |
|        |      | Holder.                  | cap og fjern overflow-cap.                    |
|        |      | Inject a sample into the | Koble reservoir til den venstre banen.        |
|        |      | Reservoir, place the     |                                               |
|        |      | cap, and remove the      |                                               |
|        |      | overflow-cap.            |                                               |
|        |      | Lonnect the reservoir    |                                               |
|        |      | to the Left path.        | M <sup>2</sup> ling and area that have        |
| СН2-6  |      | Measuring at left path   | maiing ved venstre bane                       |

| CH2-7  | CH2 | Left path measurement completed.                                                                                                    | Măling av venstre bane fullført.                                                       |
|--------|-----|----------------------------------------------------------------------------------------------------|----------------------------------------------------------------------------------------|
| CH2-8  | CH2 | Remove the reservoir<br>from the chip.<br>Detach the nozzle from<br>the reservoir and put it<br>in the waste tube.                                                                                                    | Fjern reservoir fra chipen.<br>Løsne dysen fra reservoir og legg den<br>i avløpsrøret. |
| CH2-9  | CH2 | Put the nozzle in the<br>waste tube.<br>Waiting for T-TAS<br>device to initialize.                                                                                                    | Sett dysen i avløpsrøret.<br>Venter på at T-TAS- enheten skal<br>initialiseres.        |
| CH2-10 | CH2 | Connect a newKoble et nytt Reservoir til dysReservoir to Nozzle andsett den på dyseholderen.put it on the NozzleInjiser en prøve i Reservoir¥cHolder.Injiser en prøve i Reservoir¥cInject a sample into theKoble reservoir til den rette baseReservoir¥c place thecap¥c and remove theoverflow-cap.Connect the reservoirto the Right path.Koble reservoir til den rette |                                                                                        |
| CH2-11 | CH2 | Measuring at right path                                                                                                    | Måler på rett bane                                                                     |
| CH2-12 | CH2 | Right path<br>measurement<br>completed.                                                                                                    | Måling av høyre bane fullført.                                                         |
| CH2-13 | CH2 | Remove the reservoir<br>from the chip.<br>Detach the nozzle from<br>the reservoir and put it<br>in the waste tube.                                                                                                    | Fjern reservoir fra chipen.<br>Løsne dysen fra reservoir og legg den<br>i avløpsrøret. |
| CH2-14 | CH2 | Do you really want to<br>cancel the<br>measurement?                                                                                                    | Vil du virkelig avbryte målingen?                                                      |
| CH2-15 | CH2 | Do you really want to<br>stop the<br>measurement?                                                                                                    | Vil du virkelig stoppe målingen?                                                       |
| CH2-16 | CH2 | Remove chip from CH2                                                                                                    | Fjern chip fra CH2                                                                     |
| CH2-17 | CH2 | Chip measurement completed.                                                                                                    | Chipmåling fullført.                                                                   |
| CH2-18 | CH2 | Chip removed from<br>CH2                                                                                                    | Chip fjernet fra CH2                                                                   |
| CH2-19 | CH2 | Left path measurement stop                                                                                                    | Venstre banemålingsstopp                                                               |
| CH2-20 | CH2 | Right path measurement stop                                                                                                    | Stopp for måling av høyre bane                                                         |

Hver operasjonsveiledning som vises på "Måling"-skjermen til AR Chip og HD Chip er spesifisert i oversettelsestabellen (tabell: 5.2-2).

| Nr.    | Kanal | Beskrivelse på<br>skjermen                                                                                                    | Beskrivelse på oversatt språk                                                                                                    |  |  |
|--------|-------|----------------------------------------------------------------------------------------------------|----------------------------------------------------------------------------------------------------|--|--|
| CH1-1  | CH1   | Put the nozzle in the<br>waste tube. Waiting for<br>T-TAS device to<br>complete Auto System<br>Checking.                                                                                                    | Sett dysen i avløpsrøret. Venter på a<br>T-TAS- enheten skal fullføre<br>automatisk systemkontroll.                                                                     |  |  |
| CH1-2  | CH1   | Put the nozzle in the<br>waste tube. Waiting for<br>T-TAS device to<br>initialize.                                                                                                    | Sett dysen i avløpsrøret. Venter på at<br>T-TAS- enheten skal initialiseres.                                                                                            |  |  |
| CH1-3  | CH1   | Insert chip into CH1                                                                                                    | Sett chip inn i CH1                                                                                                    |  |  |
| CH1-4  | CH1   | Heating                                                                                                    | Oppyarming                                                                                                    |  |  |
| CH1-5  | CH1   | Connect a new<br>Reservoir to Nozzle and<br>put it on the Nozzle<br>Holder. Inject a sample<br>into the Reservoir,<br>place the cap, and<br>remove the<br>overflow-cap. Connect<br>the reservoir to the<br>chip. | Koble et nytt Reservoir til dysen og<br>sett den på dyseholderen. Injiser en<br>prøve i Reservoir, sett på cap og fjern<br>overflow-cap. Koble reservoir til<br>chipen. |  |  |
| CH1-6  | CH1   | Measuring                                                                                                    | Måling                                                                                                    |  |  |
| CH1-7  | CH1   | Measurement<br>completed                                                                                                    | Målingen er fullført                                                                                                    |  |  |
| CH1-8  | CH1   | Remove the reservoir<br>from the chip. Detach<br>the nozzle from the<br>reservoir and put it in<br>the waste tube.                                                                                               | Fjern reservoir fra chipen. Løsne<br>dysen fra reservoir og legg den i<br>avløpsrøret.                                                                                  |  |  |
| CH1-9  | CH1   | Do you really want to<br>cancel the<br>measurement?                                                                                                    | Vil du virkelig avbryte målingen?                                                                                                    |  |  |
| CH1-10 | CH1   | Do you really want to<br>stop the<br>measurement?                                                                                                    | Vil du virkelig stoppe målingen?                                                                                                    |  |  |
| CH1-11 | CH1   | Remove chip from CH1                                                                                                    | Fjern chip fra CH1                                                                                                    |  |  |
| CH1-12 | CH1   | Chip measurement completed.                                                                                                    | Chipmåling fullført.                                                                                                    |  |  |
| CH1-13 | CH1   | Chip removed from<br>CH1                                                                                                    | Chip fjernet fra CH1                                                                                                    |  |  |
| CH1-14 | CH1   | Measurement stopped                                                                                                    | Målingen stoppet                                                                                                    |  |  |
| CH2-1  | CH2   | Put the nozzle in the waste tube. Waiting for                                                                                                    | Sett dysen i avløpsrøret. Venter på at<br>T-TAS- enheten skal fullføre                                                                                                  |  |  |

Tabell: 5.2-2

|        |     | T-TAS device to<br>complete Auto System<br>Checking.                                                                                                    | automatisk systemkontroll.                                                                                                    |
|--------|-----|----------------------------------------------------------------------------------------------------|----------------------------------------------------------------------------------------------------|
| CH2-2  | CH2 | Put the nozzle in the<br>waste tube. Waiting for<br>T-TAS device to<br>initialize.                                                                                                    | Sett dysen i avløpsrøret. Venter på at<br>T-TAS- enheten skal initialiseres.                                                                                            |
| CH2-3  | CH2 | Insert chip into CH2                                                                                                    | Sett inn chip i CH2                                                                                                    |
| CH2-4  | CH2 | Heating                                                                                                    | Oppvarming                                                                                                    |
| CH2-5  | CH2 | Connect a new<br>Reservoir to Nozzle and<br>put it on the Nozzle<br>Holder. Inject a sample<br>into the Reservoir,<br>place the cap, and<br>remove the<br>overflow-cap. Connect<br>the reservoir to the<br>chip. | Koble et nytt Reservoir til dysen og<br>sett den på dyseholderen. Injiser en<br>prøve i Reservoir, sett på cap og fjern<br>overflow-cap. Koble reservoir til<br>chipen. |
| CH2-6  | CH2 | Measuring                                                                                                    | Måling                                                                                                    |
| CH2-7  | CH2 | Measurement<br>completed                                                                                                    | Målingen er fullført                                                                                                    |
| CH2-8  | CH2 | Remove the reservoir<br>from the chip. Detach<br>the nozzle from the<br>reservoir and put it in<br>the waste tube.                                                                                               | Fjern reservoir fra chipen. Løsne<br>dysen fra reservoir og legg den i<br>avløpsrøret.                                                                                  |
| CH2-9  | CH2 | Do you really want to<br>cancel the<br>measurement?                                                                                                    | Vil du virkelig avbryte målingen?                                                                                                    |
| CH2-10 | CH2 | Do you really want to<br>stop the<br>measurement?                                                                                                    | Vil du virkelig stoppe målingen?                                                                                                    |
| CH2-11 | CH2 | Remove chip from CH2                                                                                                    | Fjern chip fra CH2                                                                                                    |
| CH2-12 | CH2 | Chip measurement completed.                                                                                                    | Chipmåling fullført.                                                                                                    |
| CH2-13 | CH2 | Chip removed from<br>CH2                                                                                                    | Chip fjernet fra CH2                                                                                                    |
| CH2-14 | CH2 | Measurement stopped                                                                                                    | Målingen stoppet                                                                                                    |

## 6. Datavisningsskjerm

Språket på "Data display"-skjermen indikert med piler med tallene i følgende figur er spesifisert i oversettelsestabellen (tabell: 6.1).

| Data          | •                |             |      | -    | 1            |            |                            |           | 3                                                               |         | 4<br>1        | HOME                 | Figur: 6.1 |
|---------------|------------------|-------------|------|------|--------------|------------|----------------------------|-----------|-----------------------------------------------------------------|---------|---------------|----------------------|------------|
| Measu         | irement          | Result L    | List |      | -            | 2          | 9/29/2017                  |           | > Date Select                                                   | Enter 🔸 | Measurement R | esult Detail Enter   |            |
| Test No.      | Date             | StartTime   | RUO  | Chip | Channel      | OperatorID | Patient ID                 | SampleID  | Sampling Date and Time                                          | Lot No. | Comment       | Result               |            |
| •• <b>•</b> • | 9 2017           | 10 58 AM    | t.   | t    | ~            | the state  | TSP314S2-1                 | Date V01  | </td <td></td> <td>ch1</td> <td>Au <b>-</b> 17.4</td> <td></td> |         | ch1           | Au <b>-</b> 17.4     |            |
| 5             | 939-20<br>939-20 | 7           |      | 9    |              | 11         | TSR5-S14S2-1<br>TSR5-S28S5 | 13        | 14                                                              | 15      | 16            | ALC:4.1<br>ALC:-     |            |
| 00006         | 6                | 11:58.2     | Q    |      | 10           |            | 12                         | Data00006 | <n a=""></n>                                                    | Left    | ch2           | 17                   |            |
| 00010         | 0                | 12:40:3     | 0    |      | 10           | 5          | 12                         | Data00010 | <n a=""></n>                                                    | Left    | ch2           |                      |            |
| 00009         | 9/29/2017        | 12:40:27 PM |      | PL   | CH1          | bbb        | TSRS-S2855                 | Data00009 | <n a=""></n>                                                    | Left    | ch1           | AUC:-                |            |
| 00014         | 9/29/2017        | 12:46:08 PM |      | PL   | CH1          | 660        | TSRS-S2855                 | Data00014 | <n a=""></n>                                                    | Left    | ch1           | AUC:547.6            |            |
| 00015         | 9/29/2017        | 12:50:12 PM |      | PL   | CH1          | bbb        | TSRS-82885                 | Data00015 | <n a=""></n>                                                    | Left    | ch1           | AUC:565.7            |            |
| 00013         | 9/29/2017        | 1:08:23 PM  |      | PL   | CH2          | 660        | TSRS-52855                 | Data00013 | <n a=""></n>                                                    | Left    | ch2           | AUC:564.3            |            |
| 00016         | 9/29/2017        | 1:12:05 PM  |      | PL   | CH2          | bbb        | TSRS-52855                 | Data00016 | <n a=""></n>                                                    | Left    | ch2           | AUC:546.8            |            |
|               |                  |             |      |      |              |            |                            |           |                                                                 |         |               |                      |            |
| ~             | ZACI             | ROS =       | k    | T-T/ | <u>s</u> :01 |            |                            |           |                                                                 |         |               | 10/3/2017/9/23/32 AM |            |

| Data     | a          |             |      |      |              |            |            |          |                        | 18 <b>HOME</b> 19                             |   |
|----------|------------|-------------|------|------|--------------|------------|------------|----------|------------------------|-----------------------------------------------|---|
| Measu    | rement     | Result I    | List |      |              |            | 10/12/201  | 7        | Date Select E          | Enter >> Measterment Result Detail            | 2 |
| Test No. | Date       | StartTime   | RUC  | Chip | Channel      | OperatorID | Patient ID | SampleID | Sampling Date and Time | Lot N Only TNo. >TNo. Select Enter            |   |
| 00001    | 10/12/2017 | 8.00:00 AM  |      | PL   | CH1          | OPID0002   | PID00001   | SID00001 | <n a=""></n>           |                                               |   |
| 00002    | 10/12/2017 | 8:23:28 AM  | RUO  | AR   | CH2          | OPID00002  | PID00002   | SID00002 | 10/12/2017 8:10:54 AM  | LOTNC                                         |   |
| 00003    | 10/12/2017 | 8:47:21 AM  |      | PL   | CH1          | OPID00002  | PID00001   | SID00003 | 10/12/2017 8:34:47 AM  | LOTINC 56.0                                   |   |
| 00004    | 10/12/2017 | 9:11:10 AM  |      | PL   | CH2          | OPID00002  | PID00002   | SID00004 | 10/12/2017 8:58:36 AM  | LOTNC 42.0                                    |   |
| 00005    | 10/12/2017 | 9:34:16 AM  | RUO  | AR   | CH1          | OPID00001  | PID00002   | SID00005 | <n a=""></n>           | LOTING                                        |   |
| 00006    | 10/12/2017 | 9:57:43 AM  | RUO  | AR   | CH2          | OPID00002  | PID00003   | SID00006 | 10/12/2017 9:45:09 AM  | LOTNC 28.0                                    |   |
| 00007    | 10/12/2017 | 10:20:49 AM |      | PL   | CH1          | OPID00001  | PID00002   | SID00007 | 10/12/2017 10:08:15 AM | LOTNC 14.0                                    |   |
| 80000    | 10/12/2017 | 10:44:37 AM |      | PL   | CH2          | OPID00002  | PID00003   | SID00008 | 10/12/2017 10:32:03 AM | LOTINC                                        |   |
| 00009    | 10/12/2017 | 11:07:47 AM |      | PL   | CH1          | OPID00002  | PID00003   | SID00009 | 10/12/2017 10:55:13 AM | LOTNC CHI 00:00 02:00 04:00 06:00 08:00 10:00 |   |
| 00010    | 10/12/2017 | 11:30:57 AM | RUO  | AR   | CH2          | C          | PID00004   | SIDOC 20 | ר →                    | Test No. 00001 Chip 🔶 26                      |   |
| 00011    | 10/12/2017 | 11:54:24 AM | RUO  | AR   | CH1          | 21         | 2000002    | SIDO     | 2017 11-41-50 AM       | Date 10/12/2017 Start Time                    |   |
| 00012    | 10/12/2017 | 12:18:08 PM |      | PL   | CH2          | OPID00001  | PID00004   | sidor 2  | 2                      | Operator OPID00002 Lot No.                    |   |
| 00013    | 10/12/2017 | 12:41:39 PM |      | PL   | CH1          | 23         | 2000004    | SIDO     | 2017 12 29 05 PM       | Patient ID PID00001 Result . 29               |   |
| 00014    | 10/12/2017 | 1:05:31 PM  | RUO  | AR   | CH2          | OPID00001  | PID00005   | sidoo 24 | 4 ——                   | Sample SID00001 Pressure - 30 a               |   |
| 00015    | 10/12/2017 | 1:29:01 PM  |      | PL   | CH1          | 25         | 2000004    | SIDODura | STRAC                  | Sampling Also Select Date>                    |   |
| 00016    | 10/12/2017 | 1:52:06 PM  |      | PL   | CH2          | Grinnie    | -2ID00005  | SID00 2  | 1                      | Comment COMMENT000000001                      |   |
| 00017    | 10/12/2017 | 2:15:32 PM  |      | PL   | CH1          |            | PID00005   | SID00    | 2017 2:02:58 PM        | LOTINC                                        |   |
| 00018    | 10/12/2017 | 2:39:23 PM  |      | PL   | CH2          | , 32       | PID00006   | SIDO     | 2017 2:26:49 PM        | Reference                                     |   |
| <        |            |             |      |      | 1            | 1          | 1          | 3.       | 3                      | Base Pressure (< 30.0) 4.2 kPa                |   |
| ~        | ZACF       | ROS _       | k    | T-TA | <u>s</u> :01 |            |            |          |                        | I0/12/2017 10:06/24 AM                        |   |

| Nr | IdL<br>Beskrivelse nå skiermen       | Beskrivelse på oversatt språk |
|----|--------------------------------------|-------------------------------|
| 1  | Data                                 | Data                          |
| 2  | Measurement Result List              | Måleresultatliste             |
| 2  | Data Select (Enter)                  | Datavala (Enter)              |
| 4  | Measurement Result Detail<br>(Enter) | Måleresultatdetaljer (Enter)  |
| 5  | Test No.                             | Test nr.                      |
| 6  | Date                                 | Dato                          |
| 7  | Start Time                           | Starttid                      |
| 8  | RUO                                  | RUO                           |
| 9  | Chip                                 | Chip                          |
| 10 | Channel                              | Kanal                         |
| 11 | Operator ID                          | Operatør-ID                   |
| 12 | Patient ID                           | Pasient-ID                    |
| 13 | Sample ID                            | Prøve-ID                      |
| 14 | Sampling Date and Time               | Prøvedato og klokkeslett      |
| 15 | Lot No.                              | Plass nr.                     |
| 16 | Comment                              | Kommentar                     |
| 17 | AUC                                  | AUC                           |
| 18 | "Only T No." or "All of PID"         | "Bare T Nr." eller "Alle PID" |
| 19 | T No. Select (Enter)                 | T nr. Velg (Enter)            |
| 20 | Test No.                             | Test nr.                      |
| 21 | Date                                 | Dato                          |
| 22 | Operator ID                          | Operatør-ID                   |
| 23 | Patient ID                           | Pasient-ID                    |
| 24 | Sample ID                            | Prøve-ID                      |
| 25 | Sampling Date                        | Prøvedato                     |
| 26 | Chip                                 | Chip                          |
| 27 | Start Time                           | Starttid                      |
| 28 | Lot No.                              | Plass nr.                     |
| 29 | Result                               | Resultat                      |
| 30 | Pressure                             | Trykk                         |
| 31 | Comment                              | Kommentar                     |
| 32 | Reference                            | Referanse                     |
| 22 | Base Pressure                        | Grunntrykk                    |

Tabally 6 1

## 7. Vedlikeholdsskjerm

Språket på "Maintenance"-skjermen indikert med piler med tallene i følgende figur er spesifisert i oversettelsestabellen (tabell: 7.1).

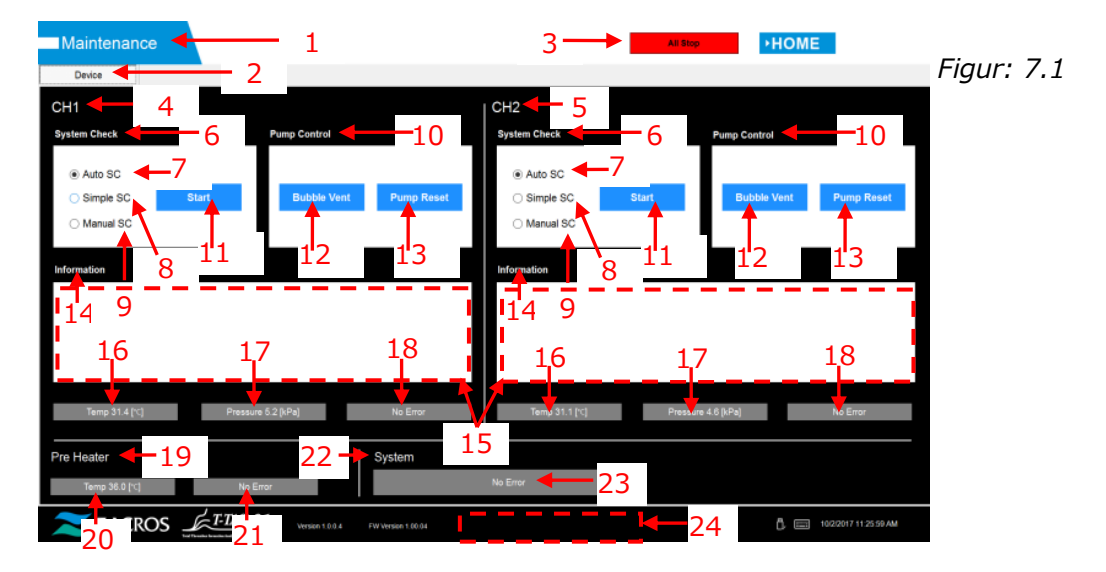

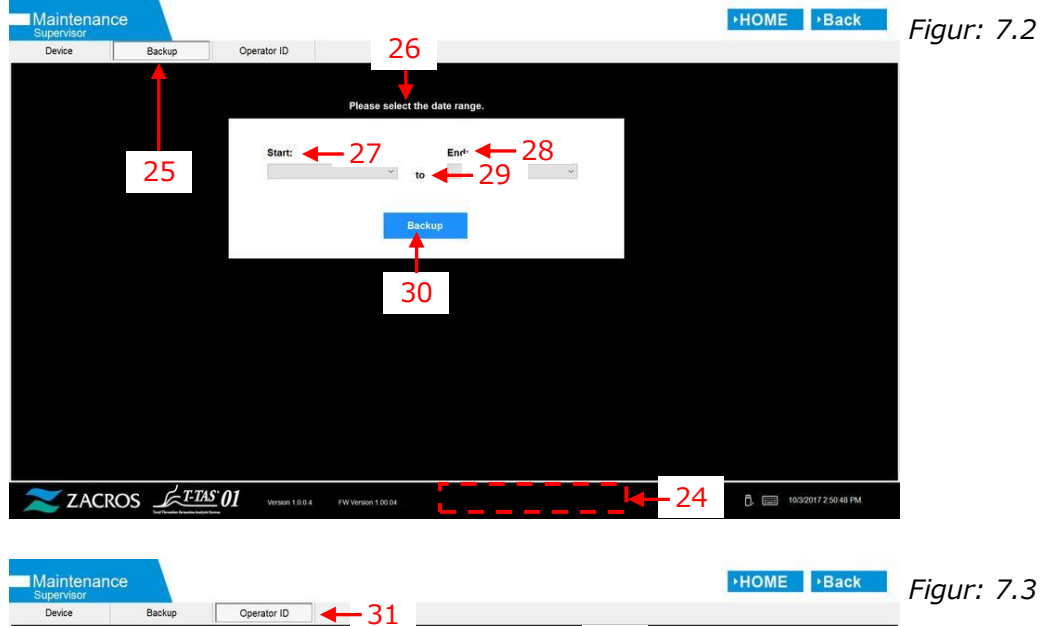

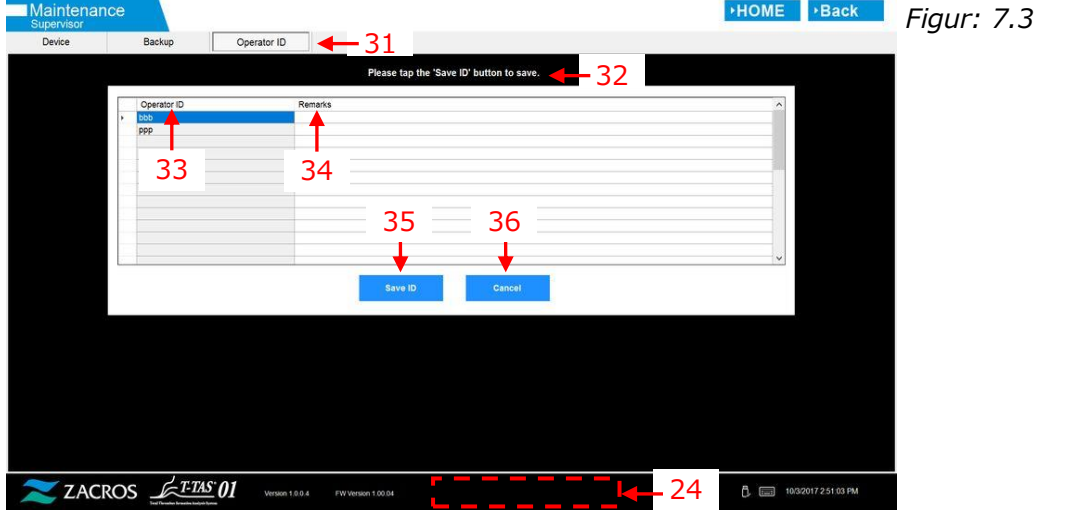

|     | Tabell: 7.1                                                                                                    |                                                                                                    |  |  |  |  |
|-----|----------------------------------------------------------------------------------------------------|----------------------------------------------------------------------------------------------------|--|--|--|--|
| Nr. | Beskrivelse på skjermen                                                                                             | Beskrivelse på oversatt språk                                                                                  |  |  |  |  |
| 1   | Maintenance                                                                                                    | Vedlikehold                                                                                                    |  |  |  |  |
| 2   | Device                                                                                                    | Enhet                                                                                                    |  |  |  |  |
| 3   | All Stop                                                                                                    | Alle stopp                                                                                                    |  |  |  |  |
| 4   | CH1                                                                                                    | CH1                                                                                                    |  |  |  |  |
| 5   | CH2                                                                                                    | CH2                                                                                                    |  |  |  |  |
| 6   | System Check                                                                                                    | Systemsjekk                                                                                                    |  |  |  |  |
| 7   | Auto SC                                                                                                    | Auto SC                                                                                                    |  |  |  |  |
| 8   | Simple SC                                                                                                    | Enkel SC                                                                                                    |  |  |  |  |
| 9   | Manual SC                                                                                                    | Manuell SC                                                                                                    |  |  |  |  |
| 10  | Pump Control                                                                                                    | Pumpekontroll                                                                                                  |  |  |  |  |
| 11  | Start                                                                                                    | Start                                                                                                    |  |  |  |  |
| 12  | Bubble Vent                                                                                                    | Bobleventil                                                                                                    |  |  |  |  |
| 13  | Pump Reset                                                                                                    | Pumpe tilbakestilling                                                                                          |  |  |  |  |
| 14  | Information                                                                                                    | Informasjon                                                                                                    |  |  |  |  |
| 15  | [Maintenance Message Device<br>Tab] <sup>1)</sup>                                                                   | [Vedlikeholdsmeldingsenhet-fanen] 1)                                                                           |  |  |  |  |
| 16  | Temp. XX.X [°C], High temp. or<br>Low temp. <sup>2)</sup>                                                           | Temp. XX.X [℃], Høy temp. eller Lav temp. <sup>2)</sup>                                                        |  |  |  |  |
| 17  | Pressure + XX.X [kPa] or Pressure -<br>XX.X [kPa] <sup>2)</sup>                                                     | Trykk + XX.X [kPa] eller Trykk - XX.X<br>[kPa] <sup>2)</sup>                                                   |  |  |  |  |
| 18  | "No Error" or "Error"                                                                                               | "Ingen feil" eller "Feil"                                                                                      |  |  |  |  |
| 19  | Pre Heater                                                                                                    | Forvarmer                                                                                                    |  |  |  |  |
| 20  | Temp. XX.X [ $^{\circ}$ C], High temp. or                                                                           | Temp. XX.X [℃], Høy temp. eller Lav                                                                            |  |  |  |  |
| 21  | No Error or Error                                                                                                   | Ingen feil eller feil                                                                                          |  |  |  |  |
| 22  | System                                                                                                    | System                                                                                                    |  |  |  |  |
| 23  | "No Error" or "[Error Message]" <sup>3)</sup>                                                                       | "Ingen feil" eller "[Feilmelding]" <sup>3)</sup>                                                               |  |  |  |  |
| 24  | "T-TAS device is disconnected.<br>[502] Please refer to the operation<br>manual."<br>or "Data drive is full. [621]" | "T-TAS- enheten er frakoblet. [502]<br>Vennligst se bruksanvisningen."<br>eller "Datastasjonen er full. [621]" |  |  |  |  |
| 25  | Backup                                                                                                    | Sikkerhetskopiering                                                                                            |  |  |  |  |
| 26  | [Maintenance Message Backup<br>Tab] <sup>1)</sup>                                                                   | [Vedlikeholdsmelding<br>sikkerhetskopieringsfane] <sup>1)</sup>                                                |  |  |  |  |
| 27  | Start                                                                                                    | Start                                                                                                    |  |  |  |  |
| 28  | End                                                                                                    | Slutt                                                                                                    |  |  |  |  |
| 29  | to                                                                                                    | til                                                                                                    |  |  |  |  |
| 30  | Backup                                                                                                    | Sikkerhetskopiering                                                                                            |  |  |  |  |
| 31  | Operator ID                                                                                                    | Operatør-ID                                                                                                    |  |  |  |  |
| 32  | [Maintenance Message Operator ID<br>Tab] <sup>1)</sup>                                                              | [Vedlikeholdsmelding operatør-ID-fane]                                                                         |  |  |  |  |
| 33  | Operator ID                                                                                                    | Operatør-ID                                                                                                    |  |  |  |  |
| 34  | Remark                                                                                                    | Bemerke                                                                                                    |  |  |  |  |
| 35  | Save ID                                                                                                    | Lagre ID                                                                                                    |  |  |  |  |
| 36  | Cancel                                                                                                    | Avbryt                                                                                                    |  |  |  |  |

- 1) Passende melding vil vises i tilsvarende parentes. Vennligst se tabell: 7.2 for meldinger.
- 2) Passende numerisk informasjon vil vises i stedet for "X".
- 3) Passende feilmelding vil vises i tilsvarende parentes. Se kapittel 8 for feilmeldinger.

| Nr. | Beskrivelse på skj | ermen                                                                                                    | Beskrivelse på overs | att språk                                                                                                    |
|-----|--------------------|----------------------------------------------------------------------------------------------------|----------------------|----------------------------------------------------------------------------------------------------|
|     | Tab                | Message                                                                                                    | Fane                 | Beskied                                                                                                    |
| 1   | Device             | T-TAS 01 is still<br>running. Please<br>wait for a while.                                                                                       | Enhet                | T-TAS 01 kjører<br>fortsatt. Vennligst<br>vent litt.                                                                                                 |
| 2   | Device             | "SI#1" is in progress. <sup>1)</sup>                                                                                                    | Enhet                | "SI#1" pågår. <sup>1)</sup>                                                                                                    |
| 3   | Device             | Bubble Vent completed.                                                                                                    | Enhet                | Bobleventilering fullført.                                                                                                    |
| 4   | Device             | Pump Reset completed.                                                                                                    | Enhet                | Pumpetilbakestilling fullført.                                                                                                    |
| 5   | Device             | System Check completed                                                                                                    | Enhet                | Systemsjekk<br>fullført                                                                                                    |
| 6   | Device             | Please put the<br>nozzle in the<br>waste tube.<br>OK Cancel                                                                                     | Enhet                | Vennligst sett<br>dysen i avløpsrøret.<br>OK avbryt                                                                                                  |
| 7   | Device             | Please insert the<br>nozzle in the SC<br>bar.<br>OK Cancel                                                                                      | Enhet                | Vennligst sett<br>dysen inn i<br>SC-stangen.<br>OK avbryt                                                                                            |
| 8   | Device             | Emergency Stop                                                                                                    | Enhet                | Nødstopp                                                                                                    |
| 9   | Device             | [Error Message] <sup>2)</sup>                                                                                                    | Enhet                | [Feilmelding] <sup>2)</sup>                                                                                                    |
| 10  | Device             | Error<br>[Error Message] <sup>2)</sup>                                                                                                    | Enhet                | Feil<br>[Feilmelding] <sup>2)</sup>                                                                                                    |
| 11  | Device             | Error<br>System check<br>error [123/223]<br>Please refer to the<br>operation<br>manual. Please<br>perform 'Pump<br>Reset' and<br>'Bubble Vent'. | Enhet                | Feil<br>Systemsjekkfeil<br>[123/223]<br>Vennligst se<br>bruksanvisningen.<br>Vennligst utfør<br>'Pumpe<br>tilbakestilling' og<br>'Bobleventilering'. |
| 12  | Device             | Detected USB<br>disconnection<br>when T-TAS01<br>was running.<br>Please retry<br>"SI#1" <sup>1)</sup>                                           | Enhet                | Oppdaget<br>USB-frakobling når<br>T-TAS 01 kjørte.<br>Vennligst prøv<br>"SI#1" på nytt <sup>1)</sup>                                                 |
| 13  | Device             | Device reboot<br>detection.<br>Initialization is in<br>progress. Please<br>wait for a while.                                                    | Enhet                | Gjenkjenning av<br>omstart av<br>enheten.<br>Initialisering pågår.<br>Vennligst vent litt.                                                           |
| 14  | Backup             | Please connect<br>the USB flash<br>drive.                                                                                                    | Sikkerhetskopiering  | Koble til<br>USB-minnepenn.                                                                                                    |
| 15  | Backup             | Please select the date range.                                                                                                    | Sikkerhetskopiering  | Velg datoperiode.                                                                                                    |
| 16  | Backup             | Please wait a while. Copy                                                                                                    | Sikkerhetskopiering  | Vennligst vent en<br>stund. Kopier                                                                                                    |

| Taball, 7.7 |  |
|-------------|--|

|    |             | folder                                                                                                |                     | mappe                                                                                                  |
|----|-------------|----------------------------------------------------------------------------------------------------|---------------------|----------------------------------------------------------------------------------------------------|
| 17 | Backup      | Backup to USB<br>flash drive<br>completed.                                                            | Sikkerhetskopiering | Sikkerhetskopiering<br>til USB-minnepenn<br>fullført.                                                  |
| 18 | Backup      | Data drive not found.                                                                                 | Sikkerhetskopiering | Datastasjonen ble<br>ikke funnet.                                                                      |
| 19 | Backup      | Error: There is<br>not enough space<br>on the USB flash<br>drive.                                     | Sikkerhetskopiering | Feil: Det er ikke nok<br>plass på<br>USB-minnepennen.                                                  |
| 20 | Backup      | Error: Backup to<br>USB flash drive<br>was failed.[633]                                               | Sikkerhetskopiering | Feil:<br>Sikkerhetskopiering<br>til<br>USB-minnepennen<br>mislyktes.[633]                              |
| 21 | Operator ID | Please tap the<br>'Save ID' button<br>to save.                                                        | Operatør-ID         | Trykk på "Lagre<br>ID"-knappen for å<br>lagre.                                                         |
| 22 | Operator ID | Operator ID<br>saving<br>completed.                                                                   | Operatør-ID         | Lagring av<br>operatør-ID fullført.                                                                    |
| 23 | Operator ID | Error: Could not<br>save the Operator<br>ID.                                                          | Operatør-ID         | Feil: Kunne ikke<br>lagre operatør-ID.                                                                 |
| 24 | Operator ID | Error: Invalid<br>Operator ID was<br>entered. Could<br>not use 'ZACROS'<br>for Operator ID.           | Operatør-ID         | Feil: Ugyldig<br>operatør-ID ble<br>angitt. Kunne ikke<br>bruke 'ZACROS' for<br>operatør-ID.           |
| 25 | Operator ID | Error: Invalid<br>Operator ID was<br>entered. Could<br>not use 'T-TAS<br>SERVICE' for<br>Operator ID. | Operatør-ID         | Feil: Ugyldig<br>operatør-ID ble<br>angitt. Kunne ikke<br>bruke 'T-TAS<br>SERVICE' for<br>operatør-ID. |
| 26 | Operator ID | Error: Operator<br>ID file is not<br>found.                                                           | Operatør-ID         | Feil: Finner ikke<br>operatør-ID-fil.                                                                  |
| 27 | Operator ID | Input cancelled                                                                                       | Operatør-ID         | Inndata kansellert                                                                                     |

1) Passende melding vil vises i tilsvarende parentes (SI#1). Se tabell: 7.3 for meldinger.

2) Passende feilmelding vil vises i tilsvarende parentes. Se kapittel 8 for feilmeldinger.

|     | Tabell: 7.3             |                               |  |  |  |  |
|-----|-------------------------|-------------------------------|--|--|--|--|
| SI# | Beskrivelse på skjermen | Beskrivelse på oversatt språk |  |  |  |  |
| 1   | Auto System Check       | Automatisk systemsjekk        |  |  |  |  |
| 1   | Simple System Check     | Enkel systemsjekk             |  |  |  |  |
| 1   | Manual System Check     | Manuell systemsjekk           |  |  |  |  |
| 1   | Bubble Vent             | Bobleventil                   |  |  |  |  |
| 1   | Pump Reset              | Pumpe tilbakestilling         |  |  |  |  |

# 8. Feilmeldinger

Hver feilmelding er spesifisert i oversettelsestabellen (tabell: 8.1).

| Nr. | Kode | Beskrivelse på skjermen       | Beskrivelse på oversatt språk    |
|-----|------|-------------------------------|----------------------------------|
| 1   | 1    | Invalid communication [001]   | Ugyldig kommunikasjon [001]      |
|     |      | Please refer to the operation | Vennligst se bruksanvisningen.   |
|     |      | manual.                       |                                  |
| 2   | 2    | Invalid communication [002]   | Ugyldig kommunikasjon [002]      |
|     |      | Please refer to the operation | Vennligst se bruksanvisningen.   |
|     |      | manual.                       |                                  |
| 3   | 3    | Invalid communication [003]   | Ugyldig kommunikasjon [003]      |
|     |      | Please refer to the operation | Vennligst se bruksanvisningen.   |
|     |      | manual.                       |                                  |
| 4   | 4    | T-TAS device CPU board        | T-TAS- enhets CPU-kortfeil [004] |
|     |      | failure [004]                 | Vennligst se bruksanvisningen.   |
|     |      | Please refer to the operation |                                  |
|     |      | manual.                       |                                  |
| 5   | 5    | T-TAS device memory failure   | T-TAS- enhetsminnefeil [005]     |
|     |      | [005]                         |                                  |
| 6   | 31   | Pre-heater temperature error  | Forvarmer temperaturfeil [031]   |
|     |      | [031]                         | Vennligst se bruksanvisningen.   |
|     |      | Please refer to the operation |                                  |
|     |      | manual.                       |                                  |
| 7   | 33   | Pre-heater failure [033]      | Forvarmer feil [033]             |
|     |      | Please refer to the operation | Vennligst se bruksanvisningen.   |
|     |      | manual.                       |                                  |
| 8   | 111  | Invalid communication [111]   | Ugyldig kommunikasjon [111]      |
|     |      | Please refer to the operation | Vennligst se bruksanvisningen.   |
|     |      | manual.                       |                                  |
| 9   | 211  | Invalid communication [211]   | Ugyldig kommunikasjon [211]      |
|     |      | Please refer to the operation | Vennligst se bruksanvisningen.   |
|     |      | manual.                       |                                  |
| 10  | 112  | Pump failure [112]            | Pumpefeil [112]                  |
|     |      | Please refer to the operation | Vennligst se bruksanvisningen.   |
|     |      | manual.                       |                                  |
| 11  | 113  | Pump failure [113]            | Pumpefeil [113]                  |
|     |      | Please refer to the operation | Vennligst se bruksanvisningen.   |
|     |      | manual.                       |                                  |
| 12  | 114  | Pump failure [114]            | Pumpefeil [114]                  |
|     |      | Please refer to the operation | Vennligst se bruksanvisningen.   |
|     |      | manual.                       |                                  |
| 13  | 212  | Pump failure [212]            | Pumpefeil [212]                  |
|     |      | Please refer to the operation | Vennligst se bruksanvisningen.   |
|     |      | manual.                       |                                  |
| 14  | 213  | Pump failure [213]            | Pumpefeil [213]                  |
|     |      | Please refer to the operation | Vennligst se bruksanvisningen.   |

Tabell: 8.1

|    |     | manual.                       |                                     |  |
|----|-----|-------------------------------|-------------------------------------|--|
| 15 | 214 | Pump failure [214]            | Pumpefeil [214]                     |  |
|    |     | Please refer to the operation | Vennligst se bruksanvisningen.      |  |
|    |     | manual.                       |                                     |  |
| 16 | 116 | Pump out of range error [116] | Pumpe utenfor rekkevidde feil [116] |  |
|    |     | Please refer to the operation | Vennligst se bruksanvisningen.      |  |
|    |     | manual.                       |                                     |  |
| 17 | 216 | Pump out of range error [216] | Pumpe utenfor rekkevidde feil [216] |  |
|    |     | Please refer to the operation | Vennligst se bruksanvisningen.      |  |
|    |     | manual.                       |                                     |  |
| 18 | 121 | Pressure sampling error [121] | Irykkprøvetakingsfeil [121]         |  |
|    |     | CH1 inoperable.               | CHI ubrukelig.                      |  |
|    |     | manual                        | vennligst se bruksanvisningen.      |  |
| 10 | 221 | Pressure campling error [221] | Trykkprøvetakingsfeil [221]         |  |
| 15 | 221 | CH2 inoperable                | CH2 ubrukelia                       |  |
|    |     | Please refer to the operation | Vennligst se bruksanvisningen.      |  |
|    |     | manual.                       |                                     |  |
| 20 | 122 | Pressure error [122]          | Trykkfeil [122]                     |  |
|    |     | Please refer to the operation | Vennligst se bruksanvisningen.      |  |
|    |     | manual.                       |                                     |  |
| 21 | 222 | Pressure error [222]          | Trykkfeil [222]                     |  |
|    |     | Please refer to the operation | Vennligst se bruksanvisningen.      |  |
|    |     | manual.                       |                                     |  |
| 22 | 123 | System check error [123]      | Systemsjekkfeil [123]               |  |
|    |     | Please refer to the operation | vennligst se bruksanvisningen.      |  |
| 23 | 223 | System check error [223]      | Systemsiekkfeil [223]               |  |
| 25 | 225 | Please refer to the operation | Vennligst se bruksanvisningen       |  |
|    |     | manual                        |                                     |  |
| 24 | 131 | Heater failure [131]          | Varmefeil [131]                     |  |
|    |     | Please refer to the operation | Vennligst se bruksanvisningen.      |  |
|    |     | manual.                       |                                     |  |
| 25 | 231 | Heater failure [231]          | Varmerfeil [231]                    |  |
|    |     | Please refer to the operation | Vennligst se bruksanvisningen.      |  |
|    |     | manual.                       |                                     |  |
| 26 | 133 | Heater failure [133]          | Varmerfeil [133]                    |  |
|    |     | CH1 inoperable.               | CH1 ubrukelig.                      |  |
|    |     | Please refer to the operation | Vennligst se bruksanvisningen.      |  |
| 27 | 222 | manual.                       | Varmafail [222]                     |  |
| 27 | 233 | CH2 inoporable                |                                     |  |
|    |     | Plass refer to the operation  | Voppligst so brukspyjspingon        |  |
|    |     | manual                        |                                     |  |
| 28 | 141 | Chip code reading error [141] | Brikkekode lesefeil [141]           |  |
|    |     | Remove chip from CH1.         | Fiern chip fra CH1.                 |  |
|    |     | Please refer to the operation | Vennligst se bruksanvisningen.      |  |
|    |     | manual.                       | <u> </u>                            |  |
| 29 | 241 | Chip code reading error [241] | Brikkekode lesefeil [241]           |  |

|    |     | Remove chip from CH2.          | Fjern chip fra CH2.                 |  |
|----|-----|--------------------------------|-------------------------------------|--|
|    |     | Please refer to the operation  | Vennligst se bruksanvisningen.      |  |
|    |     | manual.                        |                                     |  |
| 30 | 403 | Abnormal pressure drop         | Unormalt trykkfall [403]            |  |
|    |     | [403]                          | Sjekk lekkasje på væskeledningen.   |  |
|    |     | Check leakage on the liquid    | Vennligst se bruksanvisningen.      |  |
|    |     | line. Please refer to the      |                                     |  |
|    |     | operation manual.              |                                     |  |
| 31 | 404 | Pressure error [404]           | Trykkfeil [404]                     |  |
|    |     | Please refer to the operation  | Vennligst se bruksanvisningen.      |  |
|    |     | manual.                        |                                     |  |
| 32 | 405 | Pressure baseline error [405]  | Trykk grunnlinjefeil [405]          |  |
|    |     | Please refer to the operation  | Vennligst se bruksanvisningen.      |  |
|    |     |                                |                                     |  |
| 33 | 406 | l emperature stability timeout | lidsavbruddstell for                |  |
|    |     | error [406]                    | temperaturstabilitet [406]          |  |
|    |     | Please refer to the operation  | vennligst se bruksanvisningen.      |  |
| 3/ | 407 | Temperature out of range       | Temperatur utenfor området [407]    |  |
| 54 | -07 |                                | Vennligst se bruksanvisningen       |  |
|    |     | Please refer to the operation  |                                     |  |
|    |     | manual                         |                                     |  |
| 35 | 408 | Command process timeout        | Tidsavbrudd for kommandoprosessen   |  |
|    |     | error [408]                    | [408]                               |  |
|    |     | Please refer to the operation  | Vennligst se bruksanvisningen.      |  |
|    |     | manual.                        | 5                                   |  |
| 36 | 800 | T-TAS device reboot            | Gjenoppstartsfeil for T-TAS- enhet  |  |
|    |     | detection error [800]          | [800]                               |  |
|    |     | Please refer to the operation  | Vennligst se bruksanvisningen.      |  |
|    |     | manual.                        |                                     |  |
| 37 | 999 | Communication disconnected     | Kommunikasjon frakoblet [999]       |  |
|    |     | [999]                          | Kontroller USB-tilkoblingen.        |  |
|    |     | Please check the USB           |                                     |  |
| 20 | 501 | connection.                    |                                     |  |
| 38 | 501 | WARNING: Pressure              | ADVARSEL: Trykket synker [501]      |  |
|    |     | There may be leakage in the    | Det kall være lekkasje i            |  |
|    |     | liquid line                    | Vappligst so brukspyjspingon        |  |
|    |     | Please refer to the operation  |                                     |  |
|    |     | manual                         |                                     |  |
| 39 | 502 | T-TAS device is disconnected.  | T-TAS- enheten er frakoblet. [502]  |  |
|    | 502 | [502]                          | Vennligst se bruksanvisningen.      |  |
|    |     | Please refer to the operation  |                                     |  |
|    |     | manual.                        |                                     |  |
| 40 | 503 | Pre-heater temperature out     | Forvarmertemperatur utenfor området |  |
|    |     | of range [503]                 | [503]                               |  |
| 41 | 601 | A different chip is inserted.  | En annen brikke er satt inn. [601]  |  |
|    |     | [601]                          | Vennligst fjern chipen.             |  |
|    |     | Please remove the chip.        |                                     |  |

| 42 | 602 | Chip removed from CH1        | Chip fjernet fra CH1 [602]         |  |
|----|-----|------------------------------|------------------------------------|--|
|    |     | [602]                        |                                    |  |
| 43 | 602 | Chip removed from CH2        | Chip fjernet fra CH2 [602]         |  |
|    |     | [602]                        |                                    |  |
| 44 | 621 | Data drive is full. [621]    | Datastasjonen er full. [621]       |  |
| 45 | 622 | Saving to Data drive failed. | Lagring til datastasjon mislyktes. |  |
|    |     | [622]                        | [622]                              |  |
| 46 | 625 | Operator ID not found. [625] | Finner ikke operatør-ID. [625]     |  |
| 47 | 631 | USB flash drive removal      | Feil ved fjerning av USB-minnepenn |  |
|    |     | failure [631]                | [631]                              |  |
| 48 | 632 | Backup to USB flash drive    | Sikkerhetskopiering til            |  |
|    |     | failed. [632]                | USB-minnepenn mislyktes. [632]     |  |

### 9. Måleresultater skal sikkerhetskopieres

Du kan sikkerhetskopiere måleresultatene til en USB-minnepenn i CSV-format. Vennligst se brukerhåndboken for detaljer.

### 10. Vedlegg

### 10.1. Revisjonshistorikk for skjermhåndbok

| Utgivelsesdato<br>ÅÅÅÅ-MM-DD | Revisjonsdetaljer | Utgavenr. |
|------------------------------|-------------------|-----------|
| 2022/05/13                   | Nylig utgitt      | 1         |

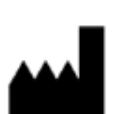

Produsent FUJIMORI KOGYO CO.,LTD. 1-1-1 Koishikawa, Bunkyo-ku, Tokyo 112-0002 Japan Mail:<u>ttas-info@zacros.co.jp</u> Ta kontakt med din lokale distributør hvis du ønsker å forespørre på telefon.